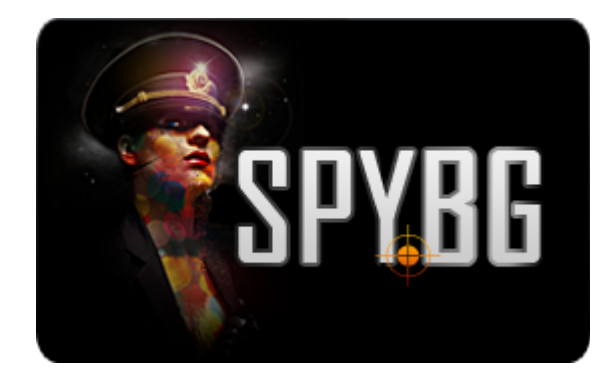

## **ІР КАМЕРА В ЧАСОВНИК С НОЩНО ВИЖДАНЕ**

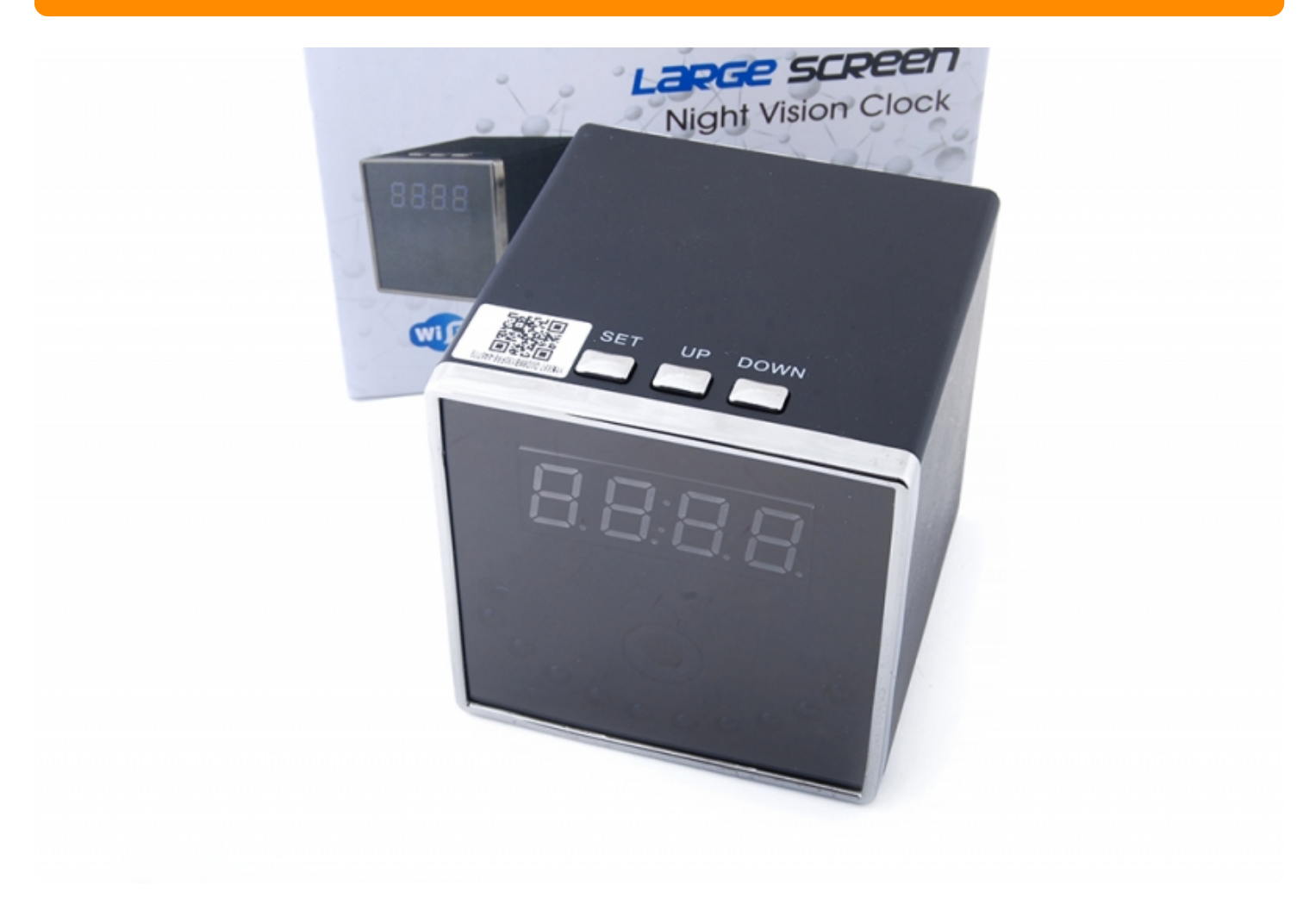

## ИНСТРУКЦИЯ ЗА ЕКСПЛОАТАЦИЯ

Време на зареждане преди работа около 4 часа.

За да започнете работата с тази камера е необходимо да свалите приложението RMON от PlayStore на вашия телефон.

След това давате сканиране на телефона Ви за безжични wifi мрежи.Мрежата, която часовника създава е с много дълго име, което е комбинация от букви и цифри.

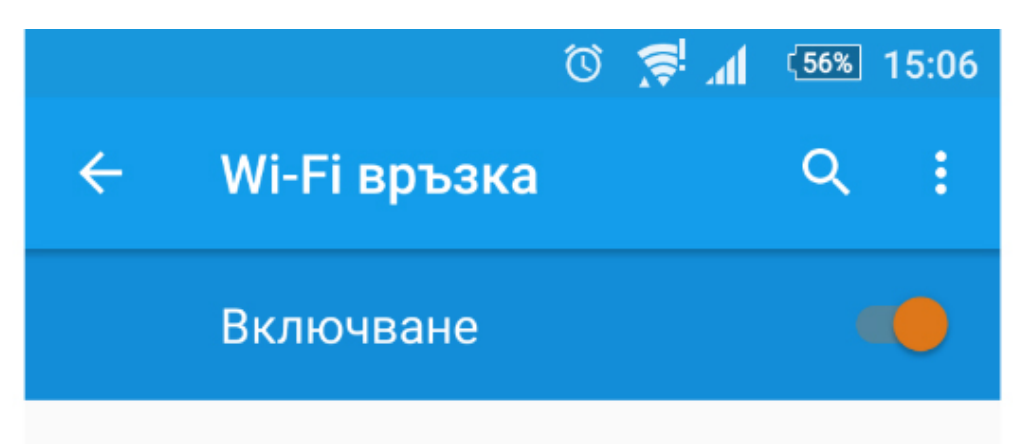

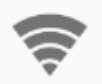

KD3F3F-A129F7AD5B94-7B2D26

Свързана

От менюто на приложението натискате бутона "Плюс" горе в дясно, за да добавите камерата.

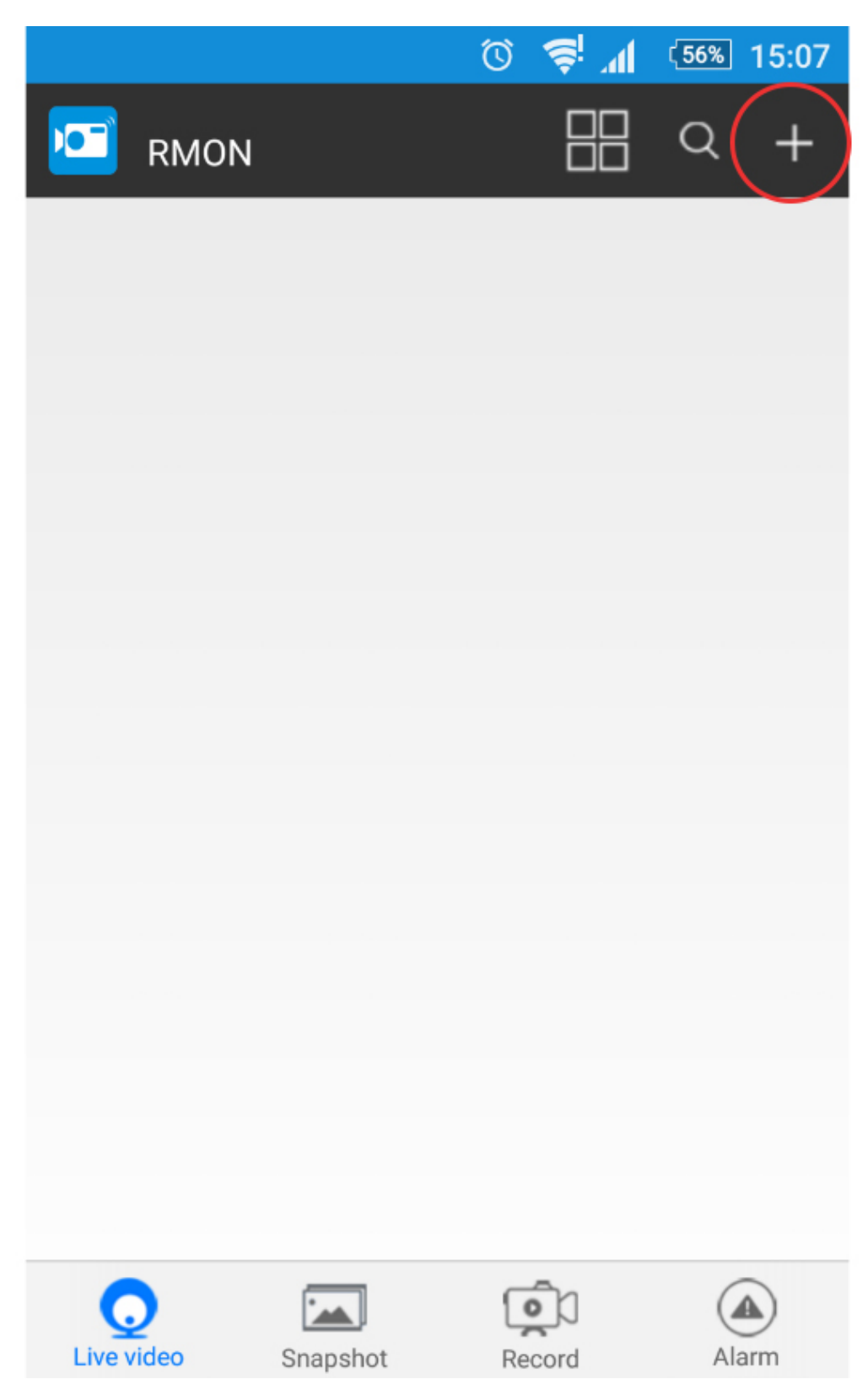

Натискате QR scan и сканирате баркода, който се намира на камерата.

|          | 🛈 🕵 📶 📧 15:08     |  |  |  |  |
|----------|-------------------|--|--|--|--|
| +        | New Device 🗸 🗸    |  |  |  |  |
| Name     | Cam               |  |  |  |  |
| UID      | XXXX_XXXXXXX_XXXX |  |  |  |  |
| Password | ••••              |  |  |  |  |
| QR Scan  |                   |  |  |  |  |
|          |                   |  |  |  |  |
|          | Search(Lan)       |  |  |  |  |
|          | Search(Lan)<br>OK |  |  |  |  |
|          | Search(Lan)<br>OK |  |  |  |  |
|          | Search(Lan)<br>OK |  |  |  |  |
|          | Search(Lan)<br>OK |  |  |  |  |

След това се натиска ОК, за да потвърдите.

| Ě           | 🛈 🤿 📶 😘 15:08              |  |  |  |  |  |
|-------------|----------------------------|--|--|--|--|--|
| +           | New Device 🗸 🗸             |  |  |  |  |  |
|             |                            |  |  |  |  |  |
| Name        | Cam                        |  |  |  |  |  |
| UID         | KD3F3F-A129F7AD5B94-7B2D26 |  |  |  |  |  |
| Password    | ••••                       |  |  |  |  |  |
| QR Scan     |                            |  |  |  |  |  |
| Search(Lan) |                            |  |  |  |  |  |
| ОК          |                            |  |  |  |  |  |
|             |                            |  |  |  |  |  |
|             |                            |  |  |  |  |  |
|             |                            |  |  |  |  |  |
|             |                            |  |  |  |  |  |

Така камерата Ви е в режим **Р2Р**. (Това е мрежа, която самата камера Ви създава, което Ви ограничава от към дистанция. Трябва да сте например в съседната стая, за да сте свързани към камерата)

|        |              |                                        | 0 5   | lh. !∉ | 55%) | 15:08 |
|--------|--------------|----------------------------------------|-------|--------|------|-------|
|        | RMON         |                                        |       |        | Q    | +     |
| P      | Can<br>Conli | า<br>F3F-A129F7AD56<br><mark>ne</mark> |       |        |      | Ø     |
|        |              |                                        |       |        |      |       |
|        |              |                                        |       |        |      |       |
|        |              |                                        |       |        |      |       |
|        |              |                                        |       |        |      |       |
|        |              | _                                      | -     |        |      |       |
| Live v | ideo         | Snapshot                               | Recor | rd     | Ala  | arm.  |

## Режим IP камера

Отивате в настройките на самото приложение:

|      |            |                                   | $\odot$ | ₩ <sup> </sup> | 55% | 15:08  |
|------|------------|-----------------------------------|---------|----------------|-----|--------|
|      | RM         | ON                                |         |                | Q   | +      |
|      |            | Cam<br>KD3F3FA129F7AD5B<br>Online | 94-78   | 2D26           | Ha  | СТОЙКИ |
| Live | )<br>/ideo | Snapshot                          | Re      | cord           | Ala | arm    |

След което избирате Advance Config:

|                |                 |            | 0       | ≜i '¶     | 54% | 15:10 |
|----------------|-----------------|------------|---------|-----------|-----|-------|
|                | RMON            |            |         |           | Q   | +     |
|                | Cam<br>Constant | 129F7AD5B9 | 94-7B2C | )26       |     | Ø     |
| Са             | am              |            |         |           |     |       |
| M              | odify Device    |            |         |           |     |       |
| De             | elete Device    |            |         |           |     |       |
| Re             | connect         |            |         |           |     |       |
| Advance Config |                 |            |         |           |     |       |
| Cancel         |                 |            |         |           |     |       |
|                |                 |            |         |           |     |       |
| Live           | video Snar      | oshot      | Reco    | ))<br>ord | Ala | arm . |

Избирате WIFI Config:

|            | 🗈 🎘 🛈                      | <sup>54%</sup> 15:10 |
|------------|----------------------------|----------------------|
|            | Cam                        |                      |
|            | Alarm Config               | >                    |
| <b></b>    | WIFI Config                | >                    |
|            | SDCard Record Config       | >                    |
| $\bigcirc$ | Time Setting               | >                    |
|            | EMail Config               | >                    |
|            | FTP Config                 | >                    |
|            | DDNS Config                | >                    |
| ٩          | Change P2P access password | >                    |
|            | Device reboot              | >                    |

Срещу SSID си избирате името на Вашия рутер и съответно паролата към него след което потвърждавате с **ОК:** 

Така вече сте свързани към рутера и може да наблюдавате камерата от където пожелаете.

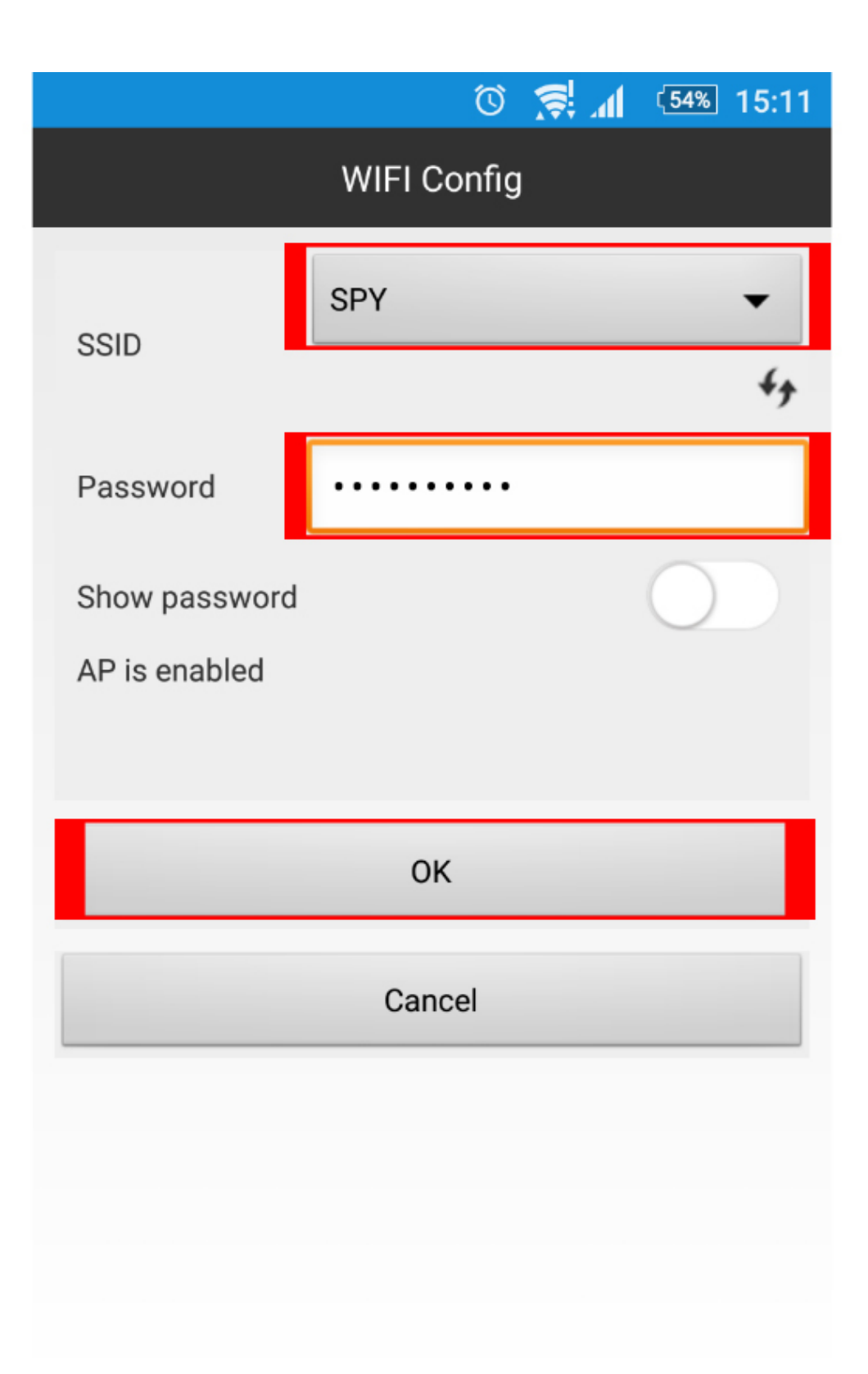

Още шпионски продукти от същата категория Към продукта "IP камера в часовник с нощно виждане" Copyright 2009 - 2017 Spy.bg